## **How to Access My Payment History**

To view your Payment History and download or print your Invoice:

- 1. Click on the Home or Courses tab in the tabs along the top of the screen.
- 2. Locate the My Courses channel and click the Learning Opportunity button.

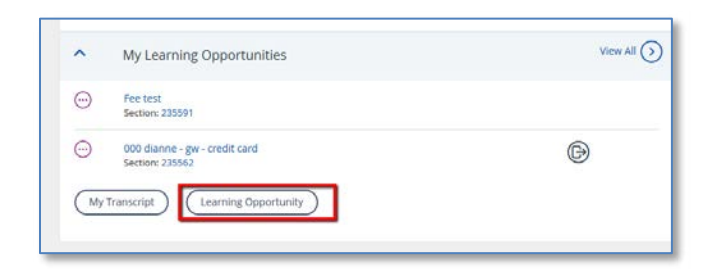

3. On the My Learning Opportunity page, click on My Payment History.

| My Learning Opportunities<br>My Learning Opportunities |                    |  |                                   |           |
|--------------------------------------------------------|--------------------|--|-----------------------------------|-----------|
|                                                        | My Courses >       |  | Perintered Learning Opportunities | Mait List |
|                                                        | My Transcript      |  | Registered Learning Opportunities | Walt List |
|                                                        | My Payment History |  |                                   |           |

- 4. On the **Payment History** page, click on the **Invoice Number** for your item.
- 5. On the View Invoice page, click on Print Invoice to download a pdf of your receipt.

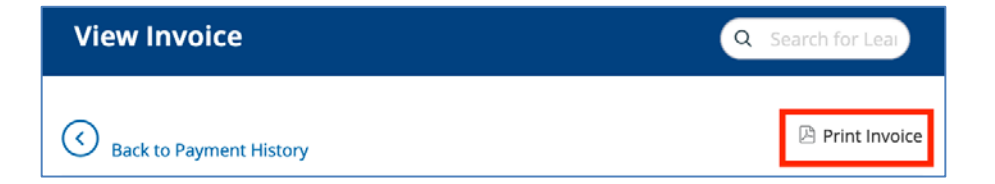

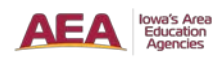